## Dell<sup>™</sup> Inspiron<sup>™</sup> 5160 Systems Service Manual

Before You Begin Preparing to Work Inside the Computer Recommended Tools Computer Orientation Screw Identification System Components Memory, Optical Drive, Modem, and Mini PCI Card Memory Optical Drive <u>Modem</u> Mini PCI Card Hard Drive Assembly Keyboard Display Display Assembly Display Bezel Display Panel Display Latch Assembly EMI Shield, Video Card, and Palm Rest EMI Shield Video Card Assembly Palm Rest Microprocessor Thermal-Cooling Assembly Microprocessor Module Speakers System Board Flashing the BIOS Base Plastics Pinout Assignments for I/O Connectors S-Video TV-Out Connector USB Connector Video Connector IEEE 1394 Connector

Model PP08L

## Notes, Notices, and Cautions

S NOTE: A NOTE indicates important information that helps you make better use of your computer.

ONOTICE: A NOTICE indicates either potential damage to hardware or loss of data and tells you how to avoid the problem.

CAUTION: A CAUTION indicates a potential for property damage, personal injury, or death.

# Information in this document is subject to change without notice. © 2004 Dell Inc. All rights reserved.

Reproduction in any manner whatsoever without the written permission of Dell Inc. is strictly forbidden.

Trademarks used in this text: Dell, the DELL logo, and Inspiron are trademarks of Dell Inc.; Microsoft and Windows are registered trademarks of Microsoft Corporation.

Other trademarks and trade names may be used in this document to refer to either the entities claiming the marks and names or their products. Dell Inc. disclaims any proprietary interest in trademarks and trade names other than its own.

### **Base Plastics**

Dell<sup>™</sup> Inspiron<sup>™</sup> 5160 Systems Service Manual

CAUTION: Before performing the following procedures, read the safety instructions in your *Product Information Guide*.
 NOTICE: To prevent static damage to components inside your computer, discharge static electricity from your body before you touch any of your computer's electronic components. You can do so by touching an unpainted metal surface.

- 1. Follow the instructions in "Preparing to Work Inside the Computer."
- 2. Remove the hard drive.
- 3. Remove the optical drive.
- 4. Remove the memory module(s).
- 5. Remove the modem.
- 6. Remove the Mini PCI card.
- 7. Remove the hinge cover.
- 8. Remove the keyboard.
- 9. Remove the display assembly.
- 10. Remove the button board and the EMI shield.
- 11. Remove the video card.
- 12. Remove the palm rest.
- 13. Remove the microprocessor thermal-cooling assembly.
- 14. Remove the microprocessor.
- 15. Remove the speakers.
- 16. Remove the system board.

# Before You Begin Dell™ Inspiron™ 5160 Systems Service Manual

- Preparing to Work Inside the Computer.
  Recommended Tools
- Computer Orientation
- Screw Identification

# Preparing to Work Inside the Computer

| ⚠  | CAUTION: Before you begin any of the procedures in this section, follow the safety instructions in the Product Information Guide.                                                                                                    |
|----|----------------------------------------------------------------------------------------------------|
| 0  | NOTICE: Handle components and cards with care. Do not touch the components or contacts on a card. Hold a card by its edges or by its metal mounting bracket. Hold a component such as a processor by its edges, not by its pins.                                                                                                    |
| 0  | NOTICE: Only a certified service technician should perform repairs on your computer. Damage due to servicing that is not authorized by Dell is not covered by your warranty.                                                                                                    |
| 0  | NOTICE: To prevent static damage to components inside your computer, discharge static electricity from your body before you touch any of your computer's electronic components. You can do so by touching an unpainted metal surface.                                                                                                    |
| 0  | NOTICE: When you disconnect a cable, pull on its connector or on its strain-relief loop, not on the cable itself. Some cables have a connector with locking tabs: if you are disconnecting this type of cable, press in on the locking tabs before you disconnect the cable. As you pull connectors apart, keep them evenly aligned to avoid bending any connector pins. Also, before you connect a cable, ensure that both connectors are correctly oriented and aligned. |
| 0  | NOTICE: To avoid damaging the computer, perform the following steps before you begin working inside the computer.                                                                                                    |
| 1. | Ensure that the work surface is flat and clean to prevent scratching the computer cover.                                                                                                    |
| 2. | Save any work in progress and exit all open programs.                                                                                                    |
| 3. | Turn off the computer and all attached devices.                                                                                                    |
| IJ | NOTE: Ensure that the computer is off and not in a power management mode. If you cannot shut down the computer using the computer operating system, press and hold the power button for 4 seconds.                                                                                                    |
| 4. | Disconnect the computer from the electrical outlet.                                                                                                    |
| 5. | Close the display and turn the computer upside down on a flat work surface.                                                                                                    |
| 0  | NOTICE: To avoid damaging the system board, remove the main battery before you service the computer.                                                                                                    |
| 6. | Slide and hold the battery-bay latch release on the bottom of the computer, and then remove the battery from the bay.                                                                                                    |
|    |                                                                                                    |

| Ŀ | 1 | battery                   |
|---|---|---------------------------|
| [ | 2 | battery-bay latch release |

- 7. To avoid possible damage to the system board, wait 10 to 20 seconds and then disconnect any attached devices.
- 8. Disconnect all other external cables from the computer.
- 9. Remove any installed pc cards from the pc card slot.

## **Recommended Tools**

The procedures in this manual require the following tools:

- 1 #1 Phillips screwdriver
- 1 ¼-inch flat-blade screwdriver
- 1 Small plastic scribe
- 1 Hex nut driver
- 1 Flash BIOS update program CD

# **Computer Orientation**

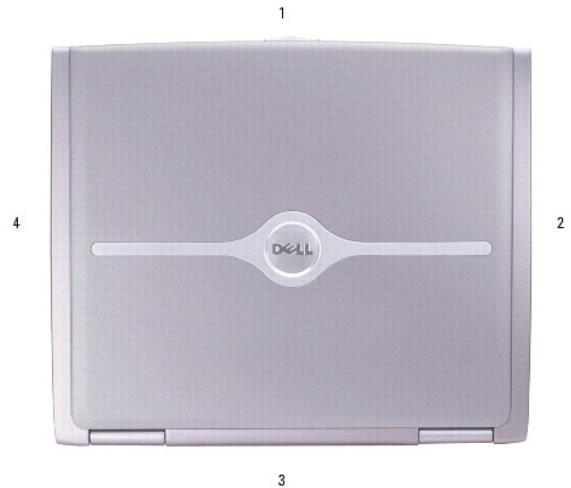

| 1 | front |
|---|-------|
| 2 | left  |
| 3 | back  |
| 4 | right |

## **Screw Identification**

When you are removing and replacing components, photocopy this section to lay out and keep track of the screws and their sizes.

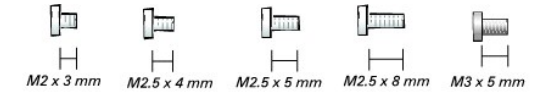

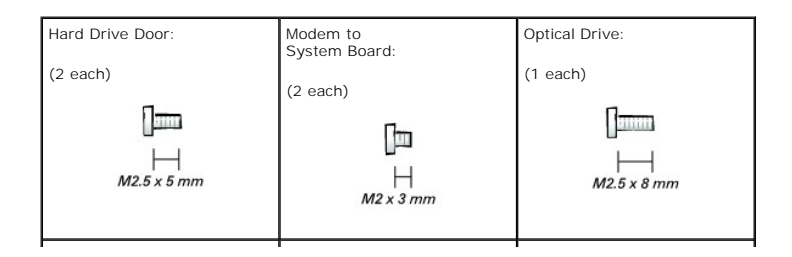

| Keyboard<br>to Computer Base:                      | Display Assembly<br>to Back Panel:                                   | Hinge Bracket<br>to Computer Base: |
|----------------------------------------------------|----------------------------------------------------------------------|------------------------------------|
| (4 each)                                           | (2 each)                                                             | (4 each)                           |
| [] <u></u><br> - <br>M2 x 3 mm                     | []<br>  <br>M2.5 x 5 mm                                              | ☐<br>——<br>M2.5 x 5 mm             |
| Display Bezel:                                     | 15" Display Panel:                                                   | Display Latch:                     |
| (5 each)                                           | (8 each)                                                             | (2 each)                           |
| M2.5 x 5 mm                                        | ☐<br>H<br>M2 x 3 mm<br>14" Display Panel:                            | Hard Drive in                      |
| Display Bumpers (3 each)                           | (4 each)                                                             | (4 each)                           |
|                                                    | []<br>                                                               | M3 x 5 mm                          |
| EMI Shield:                                        | Top of Palm Rest to<br>Computer Base:                                | Palm Rest to<br>Base Plastics:     |
| (1 each)                                           | (2 each)                                                             | (12 each)                          |
| []<br>  <br>M2.5 x 8 mm                            | ☐<br>  <br>M2.5 x 5 mm                                               | []<br>  <br>M2.5 x 8 mm            |
| Video Card<br>to System Board:                     | Palm Rest to<br>Battery Bay:                                         | System Board to<br>Base Plastics:  |
| (2 each)                                           | (1 each)                                                             | (2 each, hard drive cage)          |
| ∬<br>↓↓<br>M2.5 x 8 mm                             | ₩<br>₩<br>M2.5 x 4 mm                                                | (2 each, optical drive cage)       |
| Battery Bay Shield<br>to System Board:<br>(2 each) | Left Antenna<br>to Hard Drive and<br>Optical Drive Cages<br>(2 each) | Button Board:<br>(2 each)          |
| ↓<br>M2.5 x 5 mm                                   | ↓<br>→<br>M2.5 x 5 mm                                                | ☐<br>M2.5 x 5 mm                   |

### Flashing the BIOS Dell™ Inspiron™ 5160 Systems Service Manual

- 1. Ensure that the AC adapter is plugged in and that the main battery is installed properly.
- 2. Insert the BIOS update program CD and turn on the computer.

Follow the instructions that appear on the screen. The computer continues to boot and updates the new BIOS. When the update is complete, the computer will automatically reboot.

- 3. Press  $\overline{P}$  during POST to enter the system setup program.
- 4. Press float to reset the computer defaults.
- 5. Press **FIO** and press **Enter** to save configuration changes.
- 6. Remove the flash BIOS update program CD from the drive and restart the computer.

# **Microprocessor Module**

Dell<sup>™</sup> Inspiron<sup>™</sup> 5160 Systems Service Manual

### **Removing the Microprocessor Module**

A CAUTION: Before performing the following procedures, read the safety instructions in your Product Information Guide. • NOTICE: To prevent static damage to components inside your computer, discharge static electricity from your body before you touch any of your computer's electronic components. You can do so by touching an unpainted metal surface. NOTICE: Press and hold the microprocessor down by applying slight pressure to the center of the microprocessor while turning the cam screw to prevent intermittent contact between the cam screw and microprocessor. 0 S NOTICE: To avoid damage to the microprocessor, hold the screwdriver so that it is perpendicular to the microprocessor when turning the cam screw. 1. Follow the instructions in "Preparing to Work Inside the Computer." 2. Remove the hinge cover. 3. Remove the keyboard.

- 4. Remove the button board and the EMI shield.
- 5. Remove the display panel and then remove the palm rest.
- 6. Remove the microprocessor thermal-cooling assembly.

SNOTICE: When removing the microprocessor module, pull the module straight up. Be careful not to bend the pins on the microprocessor module.

7. To loosen the ZIF socket, use a small, flat-blade screwdriver and rotate the ZIF-socket cam screw counterclockwise until it comes to the cam stop. The ZIF-socket cam screw secures the microprocessor to the system board. Take note of the arrow on the ZIF-socket cam screw.

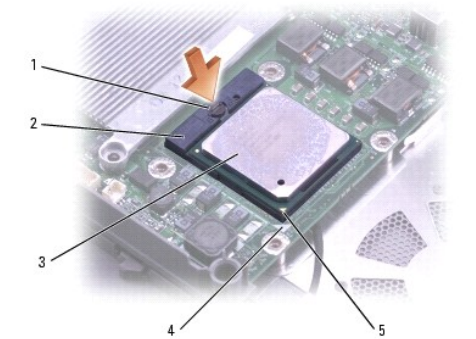

| 1 | ZIF-socket cam screw              |
|---|-----------------------------------|
| 2 | ZIF socket                        |
| 3 | microprocessor module             |
| 4 | pin-1 corner of<br>microprocessor |
| 5 | triangle on system board          |

8. Use a microprocessor extraction tool to remove the microprocessor module.

### Installing the Microprocessor Module

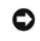

• NOTICE: Ensure that the cam lock is in the fully open position before seating the microprocessor module. Seating the microprocessor module properly in the ZIF socket does not require force.

• NOTICE: A microprocessor module that is not properly seated can result in an intermittent connection or permanent damage to the microprocessor and ZIF socket.

1. Align the pin-1 corner of the microprocessor module so that it points to the triangle on the system board, and insert the microprocessor module into the ZIF socket.

When the microprocessor module is correctly seated, all four corners are aligned at the same height. If one or more corners of the module are higher than the others, the module is not seated correctly.

SNOTICE: Hold the microprocessor down while turning the cam screw to prevent intermittent contact between the cam screw and microprocessor.

- 2. Tighten the ZIF socket by turning the cam screw clockwise to secure the microprocessor module to the system board.
- 3. Wipe the thermal grease off of the microprocessor thermal-cooling assembly with a clean paper towel.
- 4. Squeeze all of the contents of the thermal grease packet (provided with the kit) on to the microprocessor thermal-cooling assembly.
- 5. Replace the microprocessor thermal-cooling assembly.
- 6. Replace the palm rest and then replace the display panel.
- 7. Replace the EMI shield and the button board.
- 8. Replace the keyboard.
- 9. Replace the hinge cover.
- 10. If you are installing a new microprocessor module with a different part number, update the BIOS using a flash BIOS update program CD.

### Display

Dell<sup>™</sup> Inspiron<sup>™</sup> 5160 Systems Service Manual

- Display Assembly
- Display Bezel
- Display Panel
- Display Latch Assembly

## **Display Assembly**

CAUTION: Before performing the following procedures, read the safety instructions in your Product Information Guide.

• NOTICE: To prevent static damage to components inside your computer, discharge static electricity from your body before you touch any of your computer's electronic components. You can do so by touching an unpainted metal surface.

- 1. Follow the instructions in "Preparing to Work Inside the Computer."
- 2. Remove the hard drive.
- 3. Remove the optical drive.
- 4. Remove the hinge cover.
- 5. Remove the keyboard.
- 6. Close the display.
- 7. From the back of the computer, remove the two M2.5 x 5-mm screws.

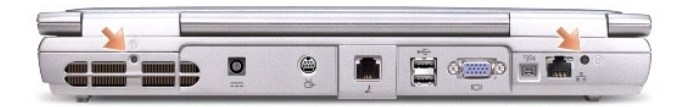

- 8. Open the display assembly approximately 180 degrees, and support the display assembly so that it does not open past this position.
- 9. Remove the two M2.5 x 5-mm screws from each hinge bracket.

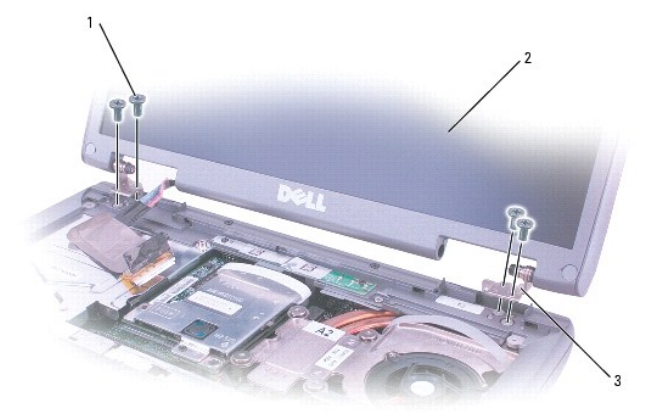

| 1 | M2.5 x 5-mm screws (4) |
|---|------------------------|
| 2 | display assembly       |
| 3 | hinge brackets (2)     |

10. Pull straight up on the pull-tab that is attached to the display-feed flex cable to disconnect the cable from the system board.

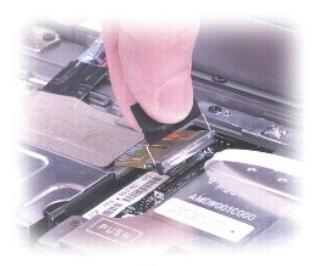

11. Lift the display assembly up and out of the computer base.

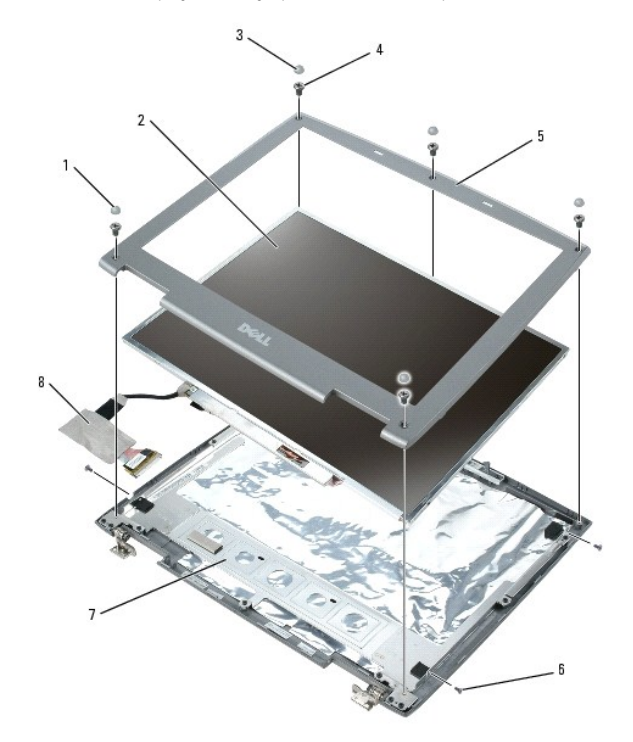

| 1 | screw covers (2)       | 5 | display bezel                            |  |
|---|------------------------|---|------------------------------------------|--|
| 2 | 14" display panel      | 6 | M2 x 3-mm screws (4) for 14-inch display |  |
| 3 | display bumpers (3)    | 7 | top cover                                |  |
| 4 | M2.5 x 5-mm screws (5) | 8 | display-feed flex cable                  |  |

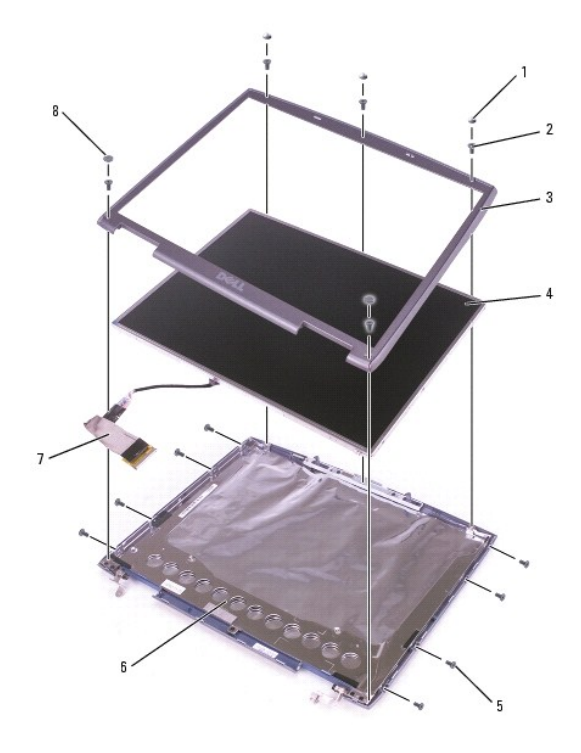

| 1 | display bumpers (3)    | 5 | M2 x 3-mm screws (8) for<br>15-inch display |
|---|------------------------|---|---------------------------------------------|
| 2 | M2.5 x 5-mm screws (5) | 6 | top cover                                   |
| 3 | display bezel          | 7 | display-feed flex cable                     |
| 4 | 15" display panel      | 8 | screw covers (2)                            |

## **Display Bezel**

A CAUTION: Before performing the following procedures, read the safety instructions in your Product Information Guide.

• NOTICE: To prevent static damage to components inside your computer, discharge static electricity from your body before you touch any of your computer's electronic components. You can do so by touching an unpainted metal surface.

- 1. Follow the instructions in "Preparing to Work Inside the Computer."
- 2. Remove the hinge cover.
- 3. Remove the keyboard.
- 4. Remove the display assembly.
- 5. Use a plastic scribe to pry the five screw covers out of the screw holes located on the front of the bezel.
- 6. Remove the five M2.5 x 5-mm screws located on the front of the bezel.
- S NOTICE: Carefully separate the bezel from the top cover to avoid damage to the bezel.
- 7. Starting at the bottom of the display panel, use your fingers to separate the bezel from the top cover and lift the inside edge of the bezel away from the top cover.

# **Display Panel**

## **Removing the Display Panel**

A CAUTION: Before performing the following procedures, read the safety instructions in your Product Information Guide.

• NOTICE: To prevent static damage to components inside your computer, discharge static electricity from your body before you touch any of your computer's electronic components. You can do so by touching an unpainted metal surface.

- 1. Follow the instructions in "Preparing to Work Inside the Computer."
- 2. Remove the hinge cover.
- 3. Remove the keyboard.
- 4. Remove the display assembly.
- 5. Remove the display bezel.
- 6. For 15-inch display panels, remove the eight M2 x 3-mm screws that secure the display panel to the top cover.
- 7. For 14-inch display panels, remove the four M2 x3-mm screws that secure the display panel to the top cover.
- 8. Lift the display panel out of the top cover.
- Disconnect the top flex-cable connector from the display panel connector by pressing in on the securing tabs on each side of the connector and pulling straight down from the display panel connector.

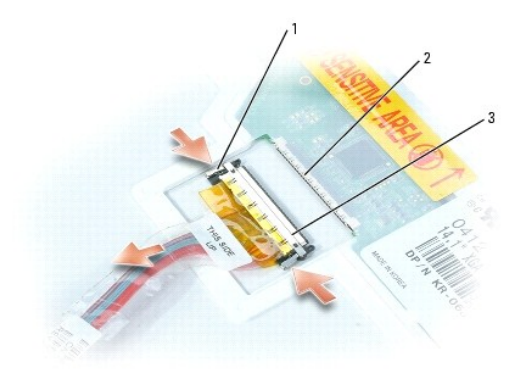

| 1 | securing tabs            |  |  |  |  |
|---|--------------------------|--|--|--|--|
| 2 | display panel connector  |  |  |  |  |
| 3 | top flex-cable connector |  |  |  |  |

10. Disconnect the bottom flex-cable connector from the inverter connector on the inverter board by peeling up the pull-tab and pulling the tab straight up away from the inverter connector.

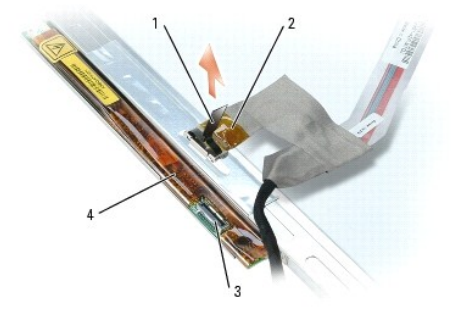

|   | 1 | pull tab           |
|---|---|--------------------|
| 2 |   | bottom flex-cable  |
|   | 3 | inverter connector |
|   | 4 | inverter board     |

### Installing the Display Panel

- 1. Connect the top flex-cable connector to the display panel connector.
- 2. Connect the bottom flex-cable connector to the inverter connector.
- 3. Lay the display panel in the top cover.
- 4. Route the display-feed flex cable so that it rests in the notch located in the bottom edge of the top cover.
- 5. For 15-inch display panels, replace the eight M2 x 3-mm screws that secure the display panel to the top cover.
- 6. For 14-inch display panels, replace the four M2 x3-mm screws that secure the display panel to the top cover.
- 7. Replace the display bezel.

## **Display Latch Assembly**

### **Removing the Display Latch Assembly**

### A CAUTION: Before performing the following procedures, read the safety instructions in your Product Information Guide.

• NOTICE: To prevent static damage to components inside your computer, discharge static electricity from your body before you touch any of your computer's electronic components. You can do so by touching an unpainted metal surface.

- 1. Follow the instructions in "Preparing to Work Inside the Computer."
- 2. Remove the hinge cover.
- 3. Remove the keyboard.
- 4. Remove the display assembly.
- 5. Remove the display bezel.
- 6. Remove the two M2.5 x 5-mm screws that secure the display latch assembly to the top cover.
- 7. Lift the display latch assembly up and out of the top cover.

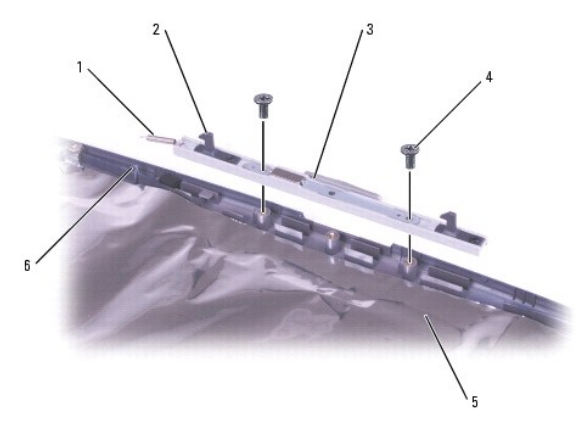

| 1 | spring                        | 4 | M2.5 x 5-mm screws (2)  |
|---|-------------------------------|---|-------------------------|
| 2 | 2 spring hook (display latch) |   | top cover               |
| 3 | 3 display latch assembly      |   | spring hook (top cover) |

# Installing the Display Latch Assembly

- 1. Attach one end of the spring to the spring hook on the left edge of the display latch, and attach the other end of the spring to the spring hook in the top cover.
- 2. Align the screw holes in the display latch assembly with the screw holes in the top cover.
- 3. Replace the two M2.5 x 5-mm screws that secure the display latch assembly to the top cover.

Hard Drive Assembly Dell™ Inspiron™ 5160 Systems Service Manual

### **Removing the Hard Drive Assembly**

A CAUTION: If you remove the hard drive from the computer when the drive is hot, do not touch the metal housing of the hard drive.

A CAUTION: Before you begin any of the procedures in this section, follow the safety instructions in the Product Information Guide.

• NOTICE: To prevent data loss, shut down your computer before removing the hard drive. Do not remove the hard drive while the computer is on, in standby mode, or in hibernate mode.

S NOTICE: Hard drives are extremely fragile; even a slight bump can damage the drive.

MOTE: Dell does not guarantee compatibility or provide support for hard drives from sources other than Dell.

- 1. Follow the instructions in "Preparing to Work Inside the Computer."
- 2. Turn the computer over, and remove the two M2.5 x 5-mm hard drive screws.

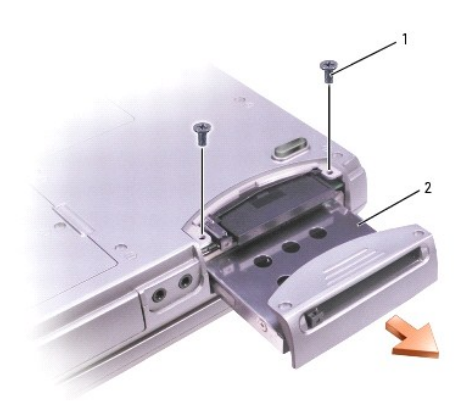

1 M2.5 x 5-mm screws (2) 2 hard drive

3. Slide the hard drive assembly out of the computer.

• NOTICE: When the hard drive is not in the computer, store it in protective antistatic packaging. See "Protecting Against Electrostatic Discharge" in your Product Information Guide.

### Removing the Hard Drive from the Hard Drive Carrier

**NOTE:** Perform these steps if you are replacing individual components instead of a subassembly.

- 1. Remove the four M3 x 5-mm screws holding the hard drive in the hard drive carrier.
- 2. Lift the hard drive up slightly and slide it out of the carrier.
- 3. Disconnect the interposer board connector from the hard drive. Gently pull straight out from the hard drive. Do not rock the connector side-to-side as you pull.

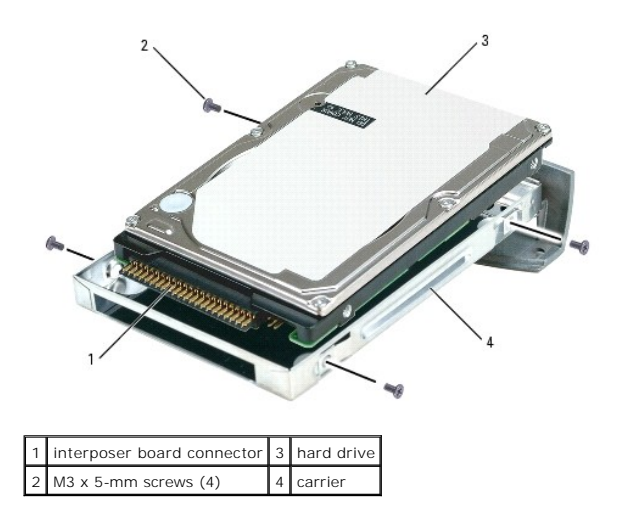

SNOTICE: When removing the interposer board connector from the hard drive, handle the connector carefully to avoid bending the pins.

### Installing the Hard Drive in the Hard Drive Carrier

Perform these steps if you are replacing individual components instead of a subassembly.

1. Remove the new drive from its packaging.

Save the original packaging for storing or shipping the hard drive.

- 2. Carefully connect the interposer board connector to the end of the hard drive.
- SNOTICE: When connecting the interposer board connector to the hard drive, handle the connector carefully to avoid bending the pins.
- 3. Insert the new hard drive into the carrier with the label facing up.
- 4. Replace the four M3 x 5-mm screws on the sides of the hard drive carrier to secure the hard drive.

## Installing the Hard Drive Assembly

- 1. Insert the hard drive assembly into the bay, and push the drive assembly until it is fully seated in the bay.
- NOTICE: Use firm and even pressure to slide the drive into place. If you use excessive force, you may damage the connector.
- 2. Replace and tighten the two M2.5 x 5-mm screws.
- 3. Install the operating system for your computer.
- 4. Install the drivers and utilities for your computer.

Keyboard

Dell<sup>™</sup> Inspiron<sup>™</sup> 5160 Systems Service Manual

### Removing the Keyboard

A CAUTION: Before working inside your Dell<sup>™</sup> computer, read the safety instructions in your Product Information Guide.

- NOTICE: To prevent static damage to components inside your computer, discharge static electricity from your body before you touch any of your computer's electronic components. You can do so by touching an unpainted metal surface.
- 1. Follow the instructions in "Preparing to Work Inside the Computer."
- 2. Use a small flat-blade screwdriver or plastic scribe to lift the notched right edge of the hinge cover, and pry the cover loose from the hinges and computer base.

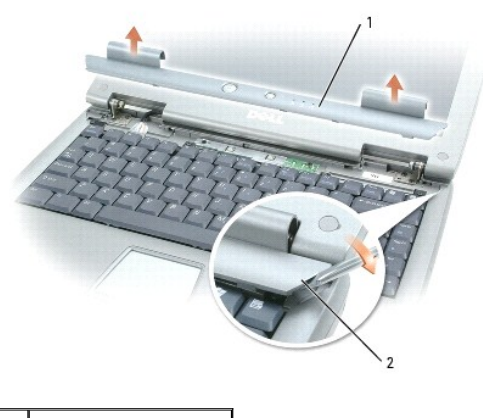

| 1 | hinge cover  |
|---|--------------|
| 2 | notched edge |

3. Lift the hinge cover up and away from the hinges and computer base.

4. Remove the four M2 x 3-mm keyboard screws.

• NOTICE: The keycaps on the keyboard are fragile, easily dislodged, and time-consuming to replace. Be careful when removing and handling the keyboard.

- 5. Lift the top of the keyboard out of the computer base, and pull the keyboard out at an angle (towards the display). Rest the keyboard face down on the palm rest.
- 6. Grasp the keyboard flex cable near the connector, and pull up on the flex cable to disconnect it from the interface connector on the system board.
- 7. Remove the keyboard from the computer base.

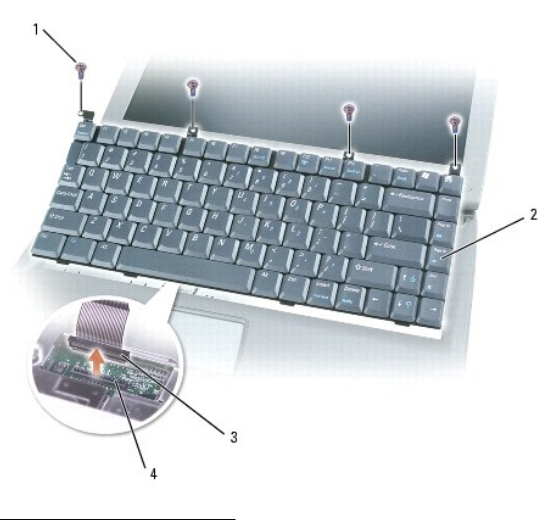

| 1 | M2 x 3-mm screws (4) |
|---|----------------------|
| 2 | keyboard             |
| 3 | keyboard connector   |
| 4 | interface connector  |

## Installing the Keyboard

• NOTICE: To avoid damage to the connector pins, press the keyboard connector evenly into the interface connector on the system board. Do not reverse the keyboard connector.

1. Connect the keyboard connector of the replacement keyboard to the interface connector on the system board.

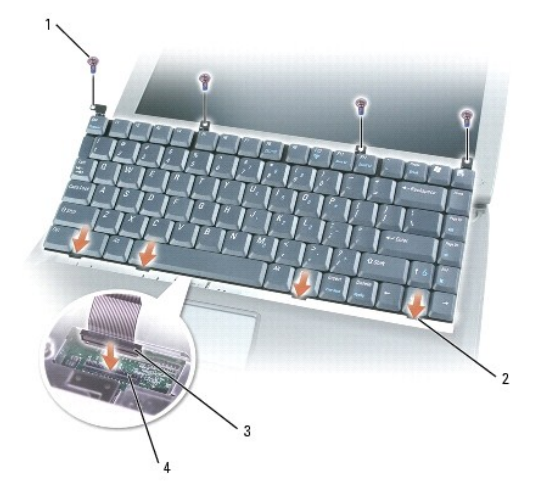

| 1 | M2 x 3-mm screws (4) |  |
|---|----------------------|--|
| 2 | securing tabs (4)    |  |
| 3 | interface connector  |  |
| 4 | keyboard connector   |  |

Insert the four securing tabs on the keyboard into their respective slots in the palm rest, and lower the keyboard into the computer base.
 Ensure that all four securing tabs are engaged before trying to completely seat the keyboard.

- 3. Replace the four M2 x 3-mm keyboard screws.
- 4. To replace the hinge cover, first insert the left side of the hinge cover into the notches. Snap down the hinge cover, and ensure that it is flush with the palm rest.

### EMI Shield, Video Card, and Palm Rest Dell<sup>™</sup> Inspiron<sup>™</sup> 5160 Systems Service Manual

- EMI Shield
- Video Card Assembly
- Palm Rest

### **EMI Shield**

A CAUTION: Before performing the following procedures, read the safety instructions in your Product Information Guide.

• NOTICE: To prevent static damage to components inside your computer, discharge static electricity from your body before you touch any of your computer's electronic components. You can do so by touching an unpainted metal surface.

### Removing the EMI Shield

- 1. Follow the instructions in "Preparing to Work Inside the Computer."
- 2. Remove the hinge cover.
- 3. Remove the keyboard.
- 4. Remove the one M2.5 x 8-mm screw that secures the EMI shield to the system board, and pull the EMI shield out of the computer base.

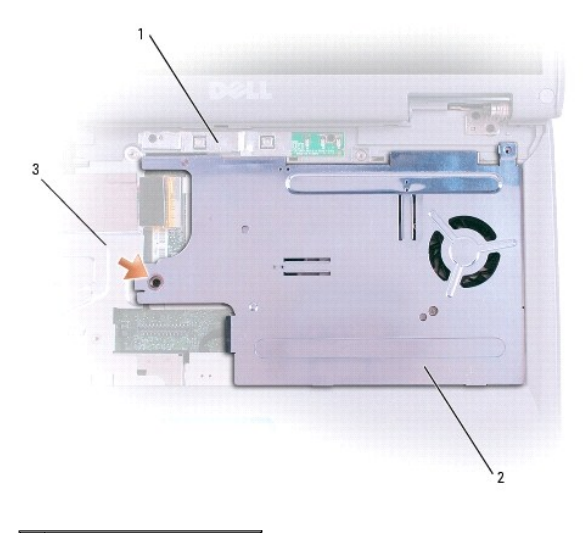

| 1 | button board          |
|---|-----------------------|
| 2 | EMI shield            |
| 3 | M2.5 x 8-mm screw (1) |

### Installing the EMI Shield

- 1. Follow the instructions in "Preparing to Work Inside the Computer."
- 2. Pivot the bottom feet of the EMI shield into place and place the shield down on the computer base. Align the screw hole and replace the one M2.5 x 8mm screw that secures the EMI shield to the system board.
- 3. Replace the keyboard.
- 4. Replace the hinge cover.

## Video Card Assembly

### **Removing the Video Card Assembly**

A CAUTION: Before performing the following procedures, read the safety instructions in your Product Information Guide.

NOTICE: To prevent static damage to components inside your computer, discharge static electricity from your body before you touch any of your computer's electronic components. You can do so by touching an unpainted metal surface.

- 1. Follow the instructions in "Preparing to Work Inside the Computer."
- 2. Remove the hinge cover.
- 3. Remove the keyboard.
- 4. Remove the EMI shield.
- 5. Pull straight up on the pull-tab that is attached to the display-feed flex cable to disconnect the cable from the video card connector.
- 6. Remove the two M2.5 x 8-mm screws that secure the video card assembly to the system board.

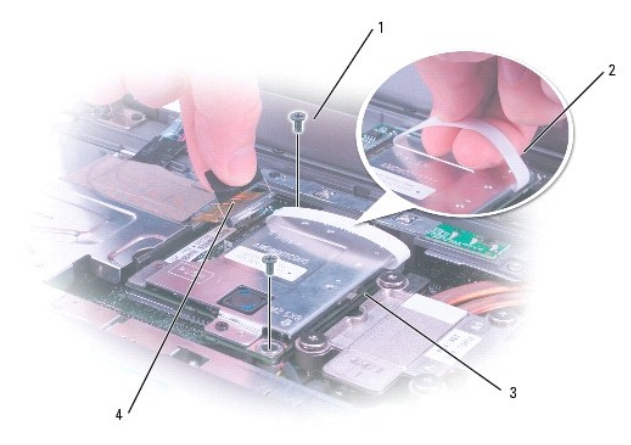

| 1 | M2.5 x 8-mm screws (2) | 3 | video card                           |
|---|------------------------|---|--------------------------------------|
| 2 | pull tab               | 4 | pull tab for display-feed flex cable |

7. Pull straight up on the attached pull-tab to lift the video card assembly off of the system board.

### Installing the Video Card Assembly

- 1. Align the posts on the video card assembly with the screw holes in the system board.
- 2. Press down on the area on the video card assembly that is labeled "PUSH" until you feel the assembly click into place.
- 3. Replace the two M2.5 x 8-mm screws.

## Palm Rest

A CAUTION: Before performing the following procedures, read the safety instructions in your Product Information Guide.

• NOTICE: To prevent static damage to components inside your computer, discharge static electricity from your body before you touch any of your computer's electronic components. You can do so by touching an unpainted metal surface.

### **Removing the Palm Rest**

- 1. Follow the instructions in "Preparing to Work Inside the Computer."
- 2. Remove the hard drive.
- 3. Remove the optical drive.
- 4. Remove the hinge cover.
- 5. Remove the keyboard.
- 6. Remove the two M2.5 x 5-mm screws that secure the button board located in the top center of the palm rest. Lift the button board straight up out of the computer base.

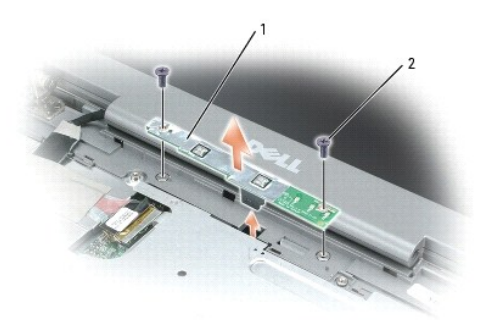

# button board M2.5 x 5-mm screws (2)

- 7. Remove the EMI shield.
- 8. Remove the display assembly.
- 9. Turn the computer over and remove the twelve M2.5 x 8-mm screws (not labeled).
- 10. Remove the M2.5 x 4-mm screw from the battery bay.

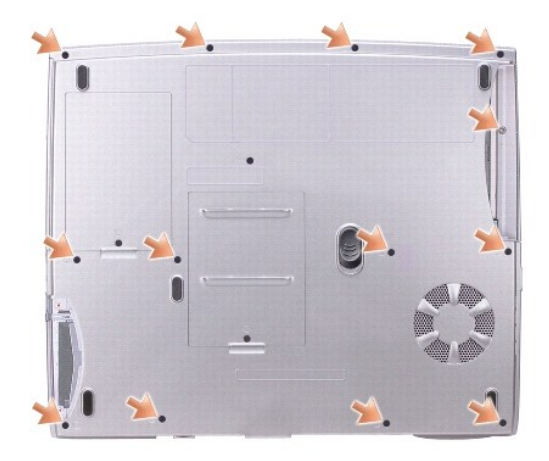

11. Turn the computer back over and remove the two M2.5 x 5-mm screws from the top of the palm rest.

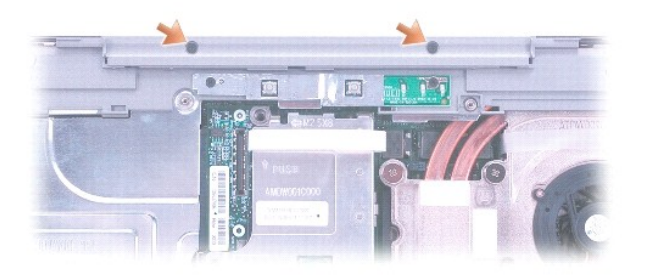

12. Disconnect the touch pad connector from the system board.

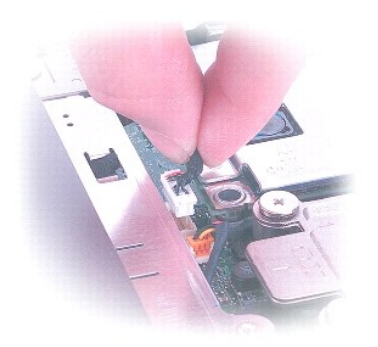

NOTICE: Carefully separate the palm rest from the base plastics to avoid damage to the palm rest.

13. Starting at the back center of the palm rest, use your fingers to separate the palm rest from the base plastics by lifting the inside edge of the palm rest.

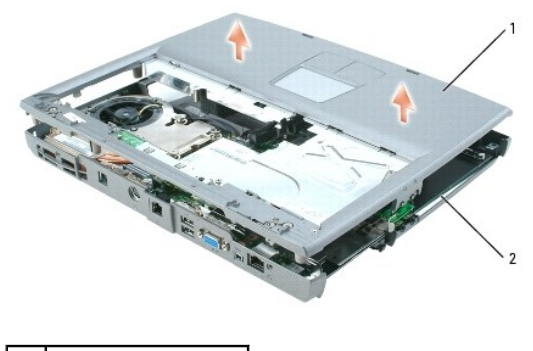

palm rest
 base plastics

## Installing the Palm Rest

- 1. Follow the instructions in "Preparing to Work Inside the Computer."
- 2. Starting at the back center of the palm rest, use your fingers to join the palm rest and the base plastics by pushing the inside edge of the palm rest into the base plastics.
- 3. Connect the touch pad connector to the system board.
- 4. Replace the two M2.5 x 5-mm screws in the top of the palm rest.
- 5. Turn the computer over and replace the M2.5 x 4-mm screw in the battery bay.
- 6. Replace the twelve M2.5 x 8-mm screws (not labeled) in the bottom of the computer.

- 7. Replace the display assembly.
- 8. Replace the EMI shield and the button board.
- 9. Replace the keyboard.
- 10. Replace the hinge cover.
- 11. Remove the optical drive
- 12. Replace the hard drive.

# Pinout Assignments for I/O Connectors Dell™ Inspiron™ 5160 Systems Service Manual

- <u>S-Video TV-Out Connector</u>
  <u>USB Connector</u>
- Video Connector
- IEEE 1394 Connector

## S-Video TV-Out Connector

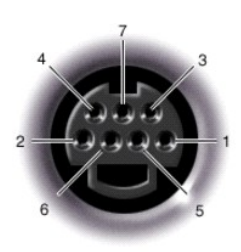

| S-Video |         |  |  |
|---------|---------|--|--|
| Pin     | Signal  |  |  |
| 1       | GND     |  |  |
| 2       | GND     |  |  |
| 3       | DLUMA-L |  |  |
| 4       | DCRMA-L |  |  |
|         |         |  |  |

| Composite Video |         |  |
|-----------------|---------|--|
| Pin             | Signal  |  |
| 5               | NC      |  |
| 6               | DCMPS-L |  |
| 7               | COMP/B  |  |

### **USB** Connector

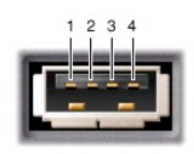

| Pin | Signal |
|-----|--------|
| 1   | USB5V+ |
| 2   | USBP-  |
| 3   | USBP+  |
| 4   | GND    |

# **Video Connector**

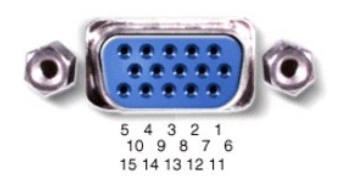

| Pin | Signal | Pin | Signal          |
|-----|--------|-----|-----------------|
| 1   | CRT_R  | 9   | 5V+             |
| 2   | CRT_G  | 10  | GND             |
| 3   | CRT_B  | 11  | MONITOR_DETECT- |
| 4   | NC     | 12  | DDC_DATA        |
| 5   | GND    | 13  | CRT_HS          |
| 6   | GND    | 14  | CRT_VS          |
| 7   | GND    | 15  | DDC_CLK         |
| 8   | GND    |     |                 |

## **IEEE 1394 Connector**

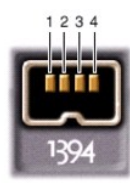

| Pin | Signal |
|-----|--------|
| 1   | TPB-   |
| 2   | TPB+   |
| 3   | TPA-   |
| 4   | TPA+   |

### **Speakers** Dell<sup>™</sup> Inspiron<sup>™</sup> 5160 Systems Service Manual

**Removing the Speakers** 

A CAUTION: Before performing the following procedures, read the safety instructions in your Product Information Guide.

• NOTICE: To prevent static damage to components inside your computer, discharge static electricity from your body before you touch any of your computer's electronic components. You can do so by touching an unpainted metal surface.

The speakers are located on the left and right corners of the front of the base plastics. Take note of the speaker cable routing so that you can replace the cables properly under or between their routing clips.

- 1. Follow the instructions in "Preparing to Work Inside the Computer."
- 2. Remove the hard drive.
- 3. Remove the optical drive
- 4. Remove the hinge cover.
- 5. Remove the keyboard.
- 6. Remove the display assembly.
- 7. Remove button board and the EMI shield.
- 8. Remove the palm rest.
- 9. Disconnect the speaker connector from the system board.

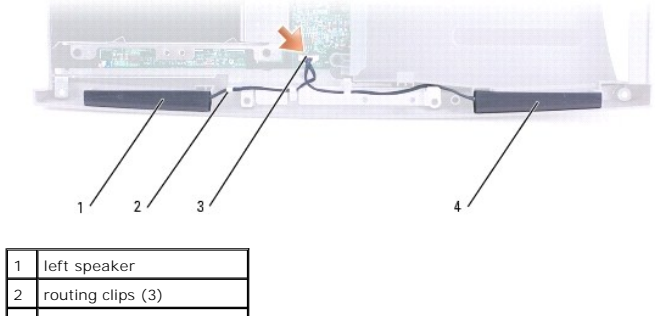

| 2 | routing clips (3) |
|---|-------------------|
| 3 | speaker connector |
| 4 | right speaker     |
|   |                   |

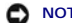

S NOTICE: Remove the speaker cables from their routing clips with care to avoid damaging the cables.

10. Remove the speaker cables from under or between their routing clips.

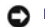

S NOTICE: Handle the speakers with care to avoid damaging them.

11. Remove the speakers by pulling them straight up and out of the base plastics.

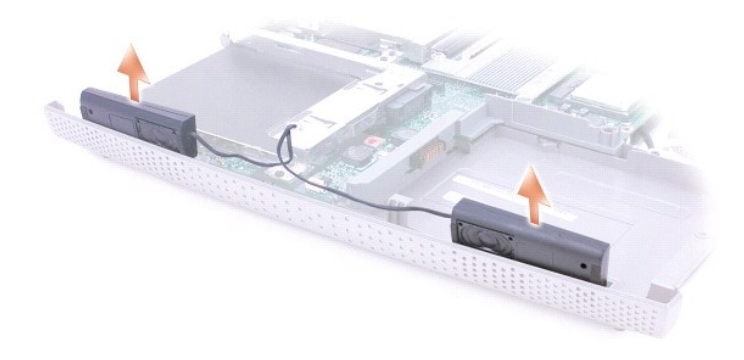

### Installing the Speakers

- 1. Slide the speakers down into the base plastics.
- S NOTICE: Ensure that the speaker cables are under or between their routing clips.
- MOTE: Speakers face out in the base plastics holders.
- **NOTE:** The right speaker cable is longer than the left speaker cable.
- 2. Route the speaker cables under or between their routing clips.
- 3. Connect the speaker connector to the system board.

System Board Dell™ Inspiron™ 5160 Systems Service Manual

### **Removing the System Board**

A CAUTION: Before performing the following procedures, read the safety instructions in your Product Information Guide.

• NOTICE: To prevent static damage to components inside your computer, discharge static electricity from your body before you touch any of your computer's electronic components. You can do so by touching an unpainted metal surface.

The system board's BIOS chip contains the Service Tag sequence, which is also visible on a barcode label on the bottom of the computer. The replacement kit for the system board includes a CD that provides a utility for transferring the Service Tag sequence to the replacement system board.

- 1. Follow the instructions in "Preparing to Work Inside the Computer."
- 2. Remove the hard drive.
- 3. Remove the optical drive.
- 4. Remove the memory module(s).
- 5. Remove the modem.
- 6. Remove the Mini PCI card.
- 7. Remove the <u>hinge cover</u>.
- 8. Remove the keyboard.
- 9. Remove the display assembly.
- 10. Remove button board and the EMI shield.
- 11. Remove the video card.
- 12. Remove the palm rest.
- 13. Remove the microprocessor thermal-cooling assembly.
- 14. Remove the microprocessor.
- 15. Remove the speakers.
- 16. Remove the two M2.5 x 5-mm screws from the battery bay shield, and remove the shield.

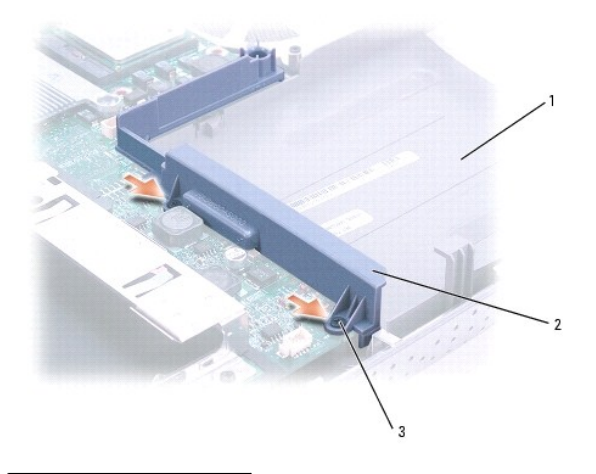

| 1 | battery bay            |
|---|------------------------|
| 2 | battery bay shield     |
| 3 | M2.5 x 5-mm screws (2) |

- 17. Remove the two M2.5 x 5-mm system board screws from the hard drive cage.
- 18. Remove the two M2.5 x 5-mm system board screws from the optical drive cage.

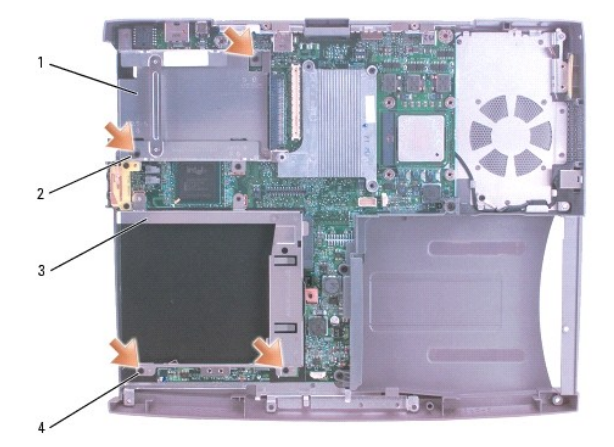

| 1 | hard drive cage        |
|---|------------------------|
| 2 | M2.5 x 5-mm screws (2) |
| 3 | optical drive cage     |
| 4 | M2.5 x 5-mm screws (2) |

19. Remove the two M2.5 x 6-mm screws that secure the left antenna to the hard drive and optical drive cages.

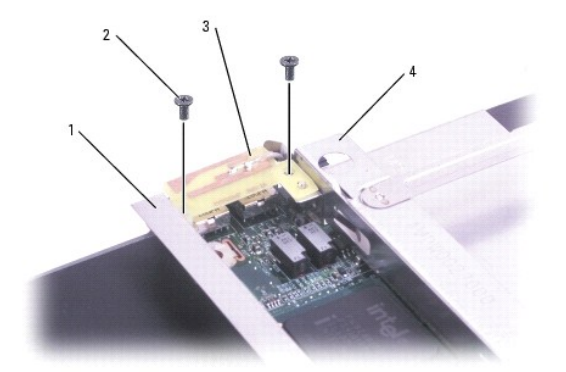

| 1 | optical drive cage     |
|---|------------------------|
| 2 | M2.5 x 6-mm screws (2) |
| 3 | left antenna           |
| 4 | hard drive cage        |

20. Remove the two hex nuts that secure the video connector to the base plastics.

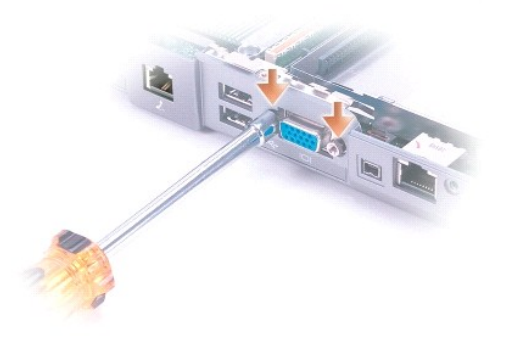

21. Lift the front of the system board out and away from the base plastics.

### Installing the System Board

- 1. Insert the system board into the base plastics.
- 2. Insert the video connector on the replacement system board through the back of the base plastics.
- 3. Replace the two hex nuts that secure the video connector to the base plastics.
- 4. Replace the two M2.5 x 5-mm screws that secure the left antenna, which is located between the hard drive and optical drive cages, to the the hard drive and optical drive cages.
- 5. Replace the two M2.5 x 5-mm screws that secure the optical drive cage to the system board.
- 6. Replace the two M2.5 x 5-mm screws that secure the hard drive cage to the system board.
- 7. Replace the battery bay shield, and reinstall the two M2.5 x 5-mm screws that secure the shield to the system board.
- 8. Replace the speakers.
- 9. Replace the microprocessor.
- NOTICE: Before you replace the microprocessor thermal-cooling assembly, wipe the thermal grease off of the assembly with a clean paper towel. Squeeze all of the contents of the thermal grease packet (provided with the kit) on to the microprocessor thermal-cooling assembly.
- 10. Replace the microprocessor thermal-cooling assembly.
- 11. Replace the palm rest.
- 12. Replace the video card, the button board, and the EMI shield that you removed from the old system board.
- 13. Replace the display assembly.
- 14. Replace the keyboard.
- 15. Replace the hinge cover.
- 16. Replace the Mini PCI card, modem, and memory module(s) that you removed from the old system board.
- 17. Replace the optical drive.
- 18. Replace the hard drive.
- 19. Insert the battery into the battery bay.
- 20. Connect the AC adapter to the computer and to an electrical outlet.

• NOTICE: Before turning on the computer, replace all screws and ensure that no stray screws remain inside the computer. Failure to do so may result in damage to the computer.

🜠 NOTE: After replacing the system board, enter the computer Service Tag sequence into the BIOS of the replacement system board.

- 21. Turn on the computer.
- 22. Insert the CD that accompanied the replacement system board into the appropriate drive, and turn on the computer. Follow the instructions on the screen.

## System Components Dell™ Inspiron™ 5160 Systems Service Manual

• NOTICE: Only a certified service technician should perform repairs on your computer. Damage due to servicing that is not authorized by Dell is not covered by your warranty.

• NOTICE: Unless otherwise noted, each procedure in this document assumes that a part can be replaced – or if purchased separately – installed by performing the removal procedure in reverse order.

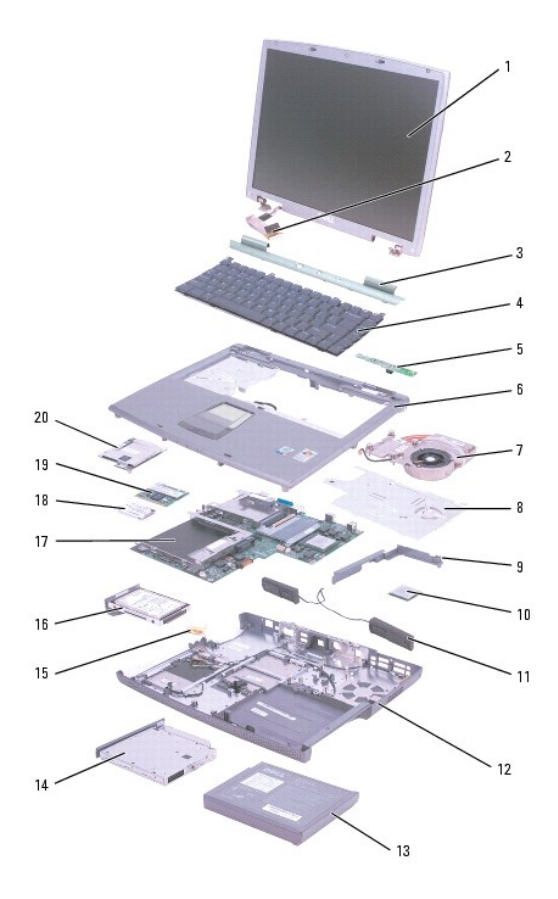

| 1  | display                                 | 11 | speakers      |
|----|-----------------------------------------|----|---------------|
| 2  | display-feed flex cable                 | 12 | base plastics |
| 3  | hinge cover                             | 13 | battery       |
| 4  | keyboard                                | 14 | optical drive |
| 5  | button board                            | 15 | left antenna  |
| 6  | palm rest                               | 16 | hard drive    |
| 7  | microprocessor thermal-cooling assembly | 17 | system board  |
| 8  | EMI shield                              | 18 | modem         |
| 9  | battery bay shield                      | 19 | Mini PCI card |
| 10 | microprocessor                          | 20 | video card    |

### Microprocessor Thermal-Cooling Assembly Dell<sup>™</sup> Inspiron<sup>™</sup> 5160 Systems Service Manual

### Removing the Microprocessor Thermal-Cooling Assembly

A CAUTION: Before performing the following procedures, read the safety instructions in your Product Information Guide.

• NOTICE: To prevent static damage to components inside your computer, discharge static electricity from your body before you touch any of your computer's electronic components. You can do so by touching an unpainted metal surface.

- 1. Follow the instructions in "Preparing to Work Inside the Computer."
- 2. Remove the hinge cover.
- 3. Remove the keyboard.
- 4. Remove the button board and the EMI shield
- 5. Remove the display panel and then remove the palm rest.
- 6. Disconnect the fan power cable from the system board.
- 7. Loosen in consecutive order the four captive screws, labeled "1" through "4," that secure the microprocessor thermal-cooling assembly to the system board.

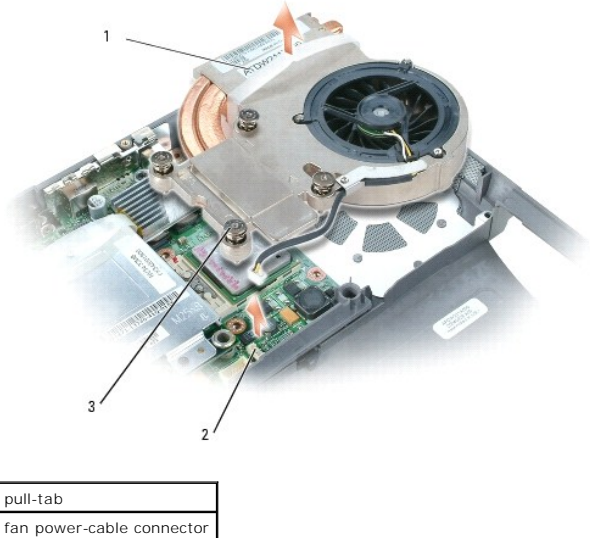

3 captive screws (4)

8. Pull up the microprocessor thermal-cooling assembly by the pull-tab to lift the assembly out of the system board.

### Installing the Microprocessor Thermal-Cooling Assembly

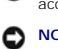

• NOTICE: If you are reinstalling the existing microprocessor thermal-cooling assembly, inspect the internal fins of the cooling assembly for dirt and dust accumulation. Remove dust by blowing air through the cooling assembly.

NOTICE: Before you install the replacement microprocessor thermal-cooling assembly, remove the mylar that covers the thermal grease on the assembly.

1. If you are installing a replacement microprocessor thermal-cooling assembly, remove the mylar that covers the thermal grease on the assembly. If you are installing the assembly that you removed in the previous section:

a. Wipe the thermal grease off of the microprocessor thermal-cooling assembly with a clean paper towel.

- b. Squeeze all of the contents of the thermal grease packet (provided with the kit) on to the microprocessor thermal-cooling assembly.
- 2. Align the microprocessor thermal-cooling assembly in place on the system board.
- 3. Connect the fan power cable to the system board.
- 4. Tighten the four captive screws, labeled "1" through "4," in consecutive order.
- 5. Replace the <u>palm rest</u> and then replace the <u>display panel</u>.
- 6. Replace the <u>button board</u> and the <u>EMI shield</u>.
- 7. Replace the keyboard.
- 8. Replace the hinge cover.

### Dell<sup>™</sup> Inspiron<sup>™</sup> 5160 Systems Service Manual

**NOTE:** A NOTE indicates important information that helps you make better use of your computer.

S NOTICE: A NOTICE indicates either potential damage to hardware or loss of data and tells you how to avoid the problem.

A CAUTION: A CAUTION indicates a potential for property damage, personal injury, or death.

# Information in this document is subject to change without notice. © 2004 Dell Inc. All rights reserved.

Reproduction in any manner whatsoever without the written permission of Dell Inc. is strictly forbidden.

Trademarks used in this text: Dell, the DELL logo, and Inspiron are trademarks of Dell Inc.; Microsoft and Windows are registered trademarks of Microsoft Corporation.

Other trademarks and trade names may be used in this document to refer to either the entities claiming the marks and names or their products. Dell Inc. disclaims any proprietary interest in trademarks and trade names other than its own.

### Memory, Optical Drive, Modem, and Mini PCI Card Dell<sup>™</sup> Inspiron<sup>™</sup> 5160 Systems Service Manual

- Memory
- Optical Drive
- Modem
- Mini PCI Card

### Memory

### **Removing the Memory Modules**

### CAUTION: Before working inside your Dell™ computer, read the safety instructions in your Product Information Guide.

• NOTICE: To prevent static damage to components inside your computer, discharge static electricity from your body before you touch any of your computer's electronic components. You can do so by touching an unpainted metal surface.

**NOTE:** Memory modules purchased from Dell are covered under your computer warranty.

1. Follow the instructions in "Preparing to Work Inside the Computer."

2. Turn the computer over, loosen the captive screw (labeled "M") in the memory module cover, and lift the cover away from the computer.

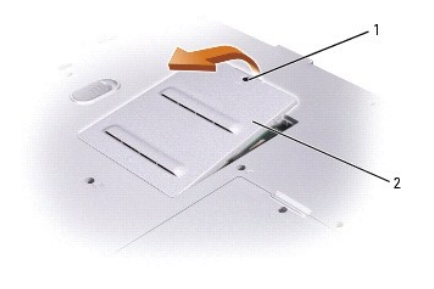

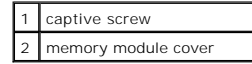

- 3. Use your fingertips to carefully spread apart the securing clips on each end of the memory module connector until the module pops up.
- 4. Remove the module from the connector.

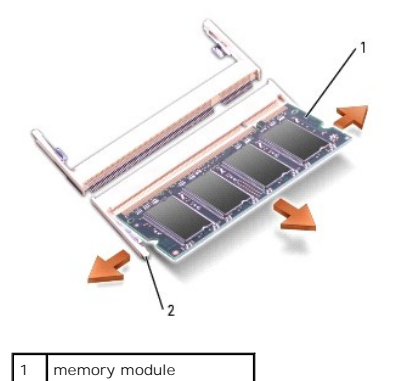

Installing the Memory Modules

2

securing clips

🖉 NOTE: If the memory module is not installed properly, the computer may not boot properly. No error message indicates this failure.

- 1. Align the notch in the module edge connector with the tab in the connector slot.
- 2. Slide the module firmly into the slot at a 45-degree angle, and rotate the module down until it clicks into place. If you do not feel the click, remove the module and reinstall it.

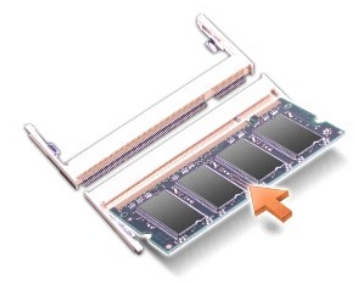

3. Replace the cover and tighten the captive screw.

SNOTICE: If the memory module cover is difficult to close, remove the module and reinstall it. Forcing the cover to close may damage your computer.

- 4. Insert the battery into the battery bay, or connect the AC adapter to your computer and an electrical outlet.
- 5. Turn on the computer.

### If You Are Replacing the Memory

As the computer boots, it detects the memory. The system configuration information remains the same.

### If You Are Adding or Upgrading Memory

As the computer boots, it detects the change in memory and automatically updates the system configuration information.

### **Confirming Installed Memory**

To confirm the amount of memory installed in the computer, use one of the following methods:

- 1 Click the Start button, click Help and Support, and then click Computer Information.
- Access the System Setup Program by pressing <F2> immediately when the DELL<sup>™</sup> logo appears. If you wait too long and the logo for the Microsoft® Windows® operating system appears, continue to wait until you see the Windows desktop. Then shut down your computer and try again. See "Using the System Setup Program" in your Owner's Manual.

## **Optical Drive**

### **Removing the Optical Drive**

A CAUTION: Before working inside your Dell™ computer, read the safety instructions in your Product Information Guide.

• NOTICE: To prevent static damage to components inside your computer, discharge static electricity from your body before you touch any of your computer's electronic components. You can do so by touching an unpainted metal surface.

- 1. Follow the instructions in "Preparing to Work Inside the Computer."
- 2. Turn the computer over, and remove the M2.5 x 8-mm screw labeled "O" next to the memory module cover.
- 3. Loosen the captive screw (labeled "M") in the memory module cover, and lift the cover away from the computer.

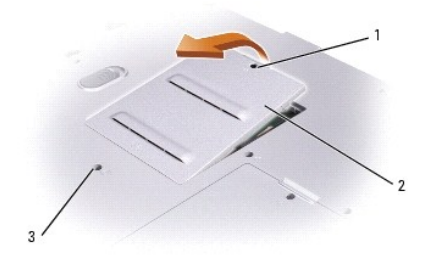

| 1 | captive screw       |  |
|---|---------------------|--|
| 2 | memory module cover |  |
| 3 | screw labeled "O"   |  |

4. Press the lever next to the memory module connectors in the direction of the arrow on the lever (towards the drive) to release the drive.

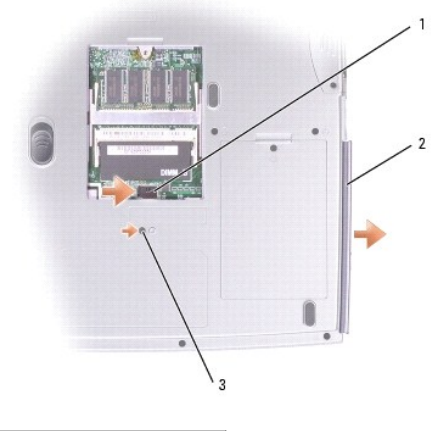

| 1 | lever                            |
|---|----------------------------------|
| 2 | Optical drive                    |
| 3 | M2.5 x 8-mm screw<br>labeled "O" |

5. Pull the drive out of the bay.

## Installing the Optical Drive

- 1. Slide the optical drive into the bay until the drive is fully seated.
- 2. Replace the memory module cover and tighten the captive screw.
- 3. Replace the M2.5 x 8-mm screw next to the memory module cover.

# Modem

### **Removing the Modem**

CAUTION: Before working inside your Dell™ computer, read the safety instructions in your Product Information Guide.

• NOTICE: To prevent static damage to components inside your computer, discharge static electricity from your body before you touch any of your computer's electronic components. You can do so by touching an unpainted metal surface.

- 1. Follow the instructions in "Preparing to Work Inside the Computer."
- 2. Turn the computer over, loosen the captive screw (labeled "C") in the modern/Mini PCI card cover, and lift the cover away from the computer.

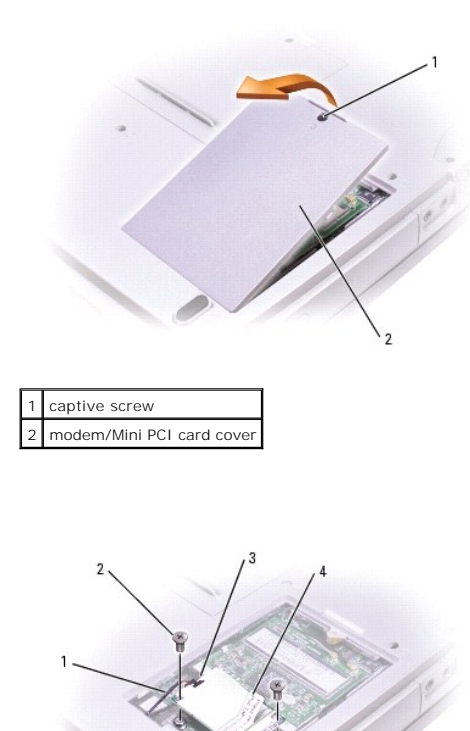

| 1 | modem cable           |
|---|-----------------------|
| 2 | M2 x 3-mm screws      |
| 3 | modem cable connector |
| 4 | pull-tab              |

- 3. Remove the two M2 x 3-mm screws securing the modem to the system board, and set them aside.
- 4. Pull straight up on the attached pull-tab to lift the modem out of its connector on the system board and disconnect the modem cable.

### Installing the Modem

- 1. Connect the modem cable to the modem.
- S NOTICE: The modem cable connector is keyed for correct insertion; do not force the connection.
- 2. Align the modem with the screw holes, and press the modem into the connector on the system board.
- 3. Install the two M2 x 3-mm screws to secure the modem to the system board.
- 4. Replace the cover and tighten the captive screw.

## Mini PCI Card

### Removing the Mini PCI Card

A CAUTION: Before working inside your Dell<sup>™</sup> computer, read the safety instructions in your Product Information Guide.

- NOTICE: To prevent static damage to components inside your computer, discharge static electricity from your body before you touch any of your computer's electronic components. You can do so by touching an unpainted metal surface.
- 1. Follow the instructions in "Preparing to Work Inside the Computer."
- 2. Turn the computer over, loosen the captive screw (labeled "C") in the modem/Mini PCI card cover, and lift the cover away from the computer.

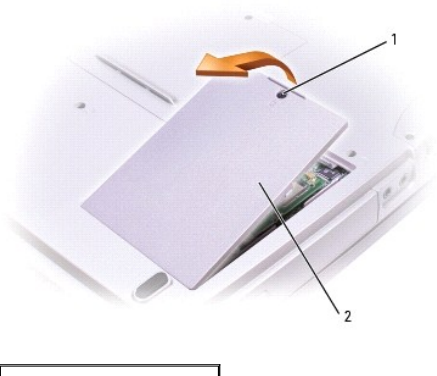

captive screw
 modem/Mini PCI card cover

3. Disconnect the Mini PCI card from the attached cables.

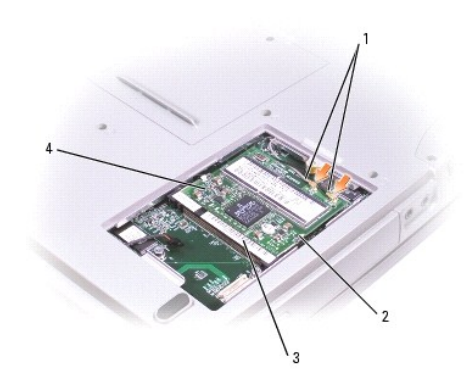

| 1 | antenna cables          |  |
|---|-------------------------|--|
| 2 | metal securing tabs (2) |  |
| 3 | Mini PCI card connector |  |
| 4 | Mini PCI card           |  |

4. Use your fingertips to carefully spread apart the securing taps on each end of the Mini PCI card connector until the card pops up.

5. Lift the Mini PCI card out of its connector.

## Installing the Mini PCI Card

S NOTICE: To avoid damaging the Mini PCI card, never place cables on top of or under the card.

• NOTICE: The Mini PCI card and its connector are keyed with a notch to ensure correct insertion. If you feel resistance, check the connector and realign the card.

1. Align the Mini PCI card with the connector at a 45-degree angle, and press the Mini PCI card into the connector until it clicks.

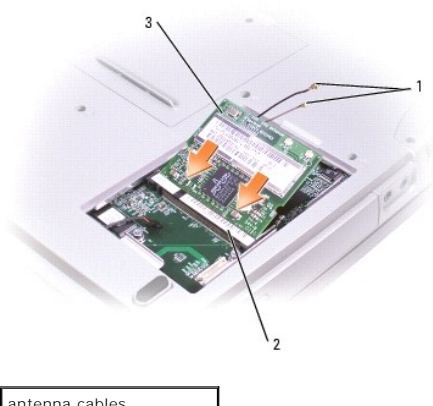

antenna cables
 Mini PCI card connector
 Mini PCI card

2. Connect the antenna cables to the Mini PCI card.

SNOTICE: To prevent damage to the antenna cables, carefully tuck the cables into the area directly beside the Mini PCI card before replacing the cover.

3. Replace the cover and tighten the captive screw.